## 検定料支払方法の追加について

2019 年後学期(2019 年 10 月 1 日~)入学者募集時の検定料の支払方法について、募集要項で お知らせしておりました方法(銀行窓口での振込、海外送金)以外に、下記の2つの方法を追加 しました。下記及び次頁の説明を参照のうえ、ぜひご利用ください。

なお、出願手続きは別途必要ですので、募集要項に従い期限内に必ず行ってください。

## コンビニエンスストアでのお支払(◆日本国内から)

【支払期間】2019 年 6 月 3 日 10:00 ~ 2019 年 6 月 18 日 23:59 まで

ただし、出願書類の郵送に間に合うよう余裕を持ってお支払いください。

- 【**支払可能な店舗】**セブンーイレブン、ファミリーマート、ローソン、ミニストップ
- 【支払手続】・上記の店舗内にある端末から必要事項を入力し、発券される「払込票/申込券」 をもって 30 分以内にレジにてお支払いください。
  - ・お支払い後、レシートとチケット(「取扱明細書」もしくは「取扱明細兼領収書」)
    をお受け取りください。
- 【明細書の郵送】コンビニエンスストアでお支払いした際に受け取る「取扱明細書」もしくは 「取扱明細兼領収書」の「収納証明書」の部分を切り取り、「入学試験検定料振 込金受付証明書提出用紙」に貼付して提出してください。
- ※コンビニエンスストア内の ATM による振込は受け付けません。必ず指定の端末にて手続き を行ってください。
- ※入学検定料の他に、払込手数料が別途かかります。
- ※詳細は次頁の「入学検定料支払方法のご案内」をご覧ください。

## クレジットカードでのお支払(◆日本国内から ◆日本国外から)

【支払期間】2019 年 6 月 3 日 10:00 ~ 2019 年 6 月 18 日 23:59 まで

ただし、出願書類の郵送に間に合うよう余裕を持ってお支払いください。

- 【支払手続】·本学「入学検定料支払い」ページ(<u>https://e-apply.jp/n/geidai-net-research/</u>)
  - にアクセスし、「お支払い」から出願する入試を選んだ後、基本情報を入力し てください。
  - ・入力内容を確認し、「受付番号(12桁)」を必ず控えたうえで、支払画面に進んでください。
  - ・カード名義は出願者本人でなくてもかまいません。ただし、画面で入力する基本情報は、必ず出願者本人のものを入力してください。
- 【収納証明書の郵送】お支払い後に上記 URL または支払完了メールに記載された URL ヘアクセ スし、「収納証明書の印刷」から PDF ファイルをダウンロードの上、印刷してく ださい。印刷した用紙は「入学試験検定料振込金受付証明書提出用紙」の裏面 に貼付して提出してください。

※入学検定料の他に、手数料が別途かかります。 ※詳細は次頁の「入学検定料支払方法のご案内」をご覧ください。

## 入学検定料支払方法のご案内

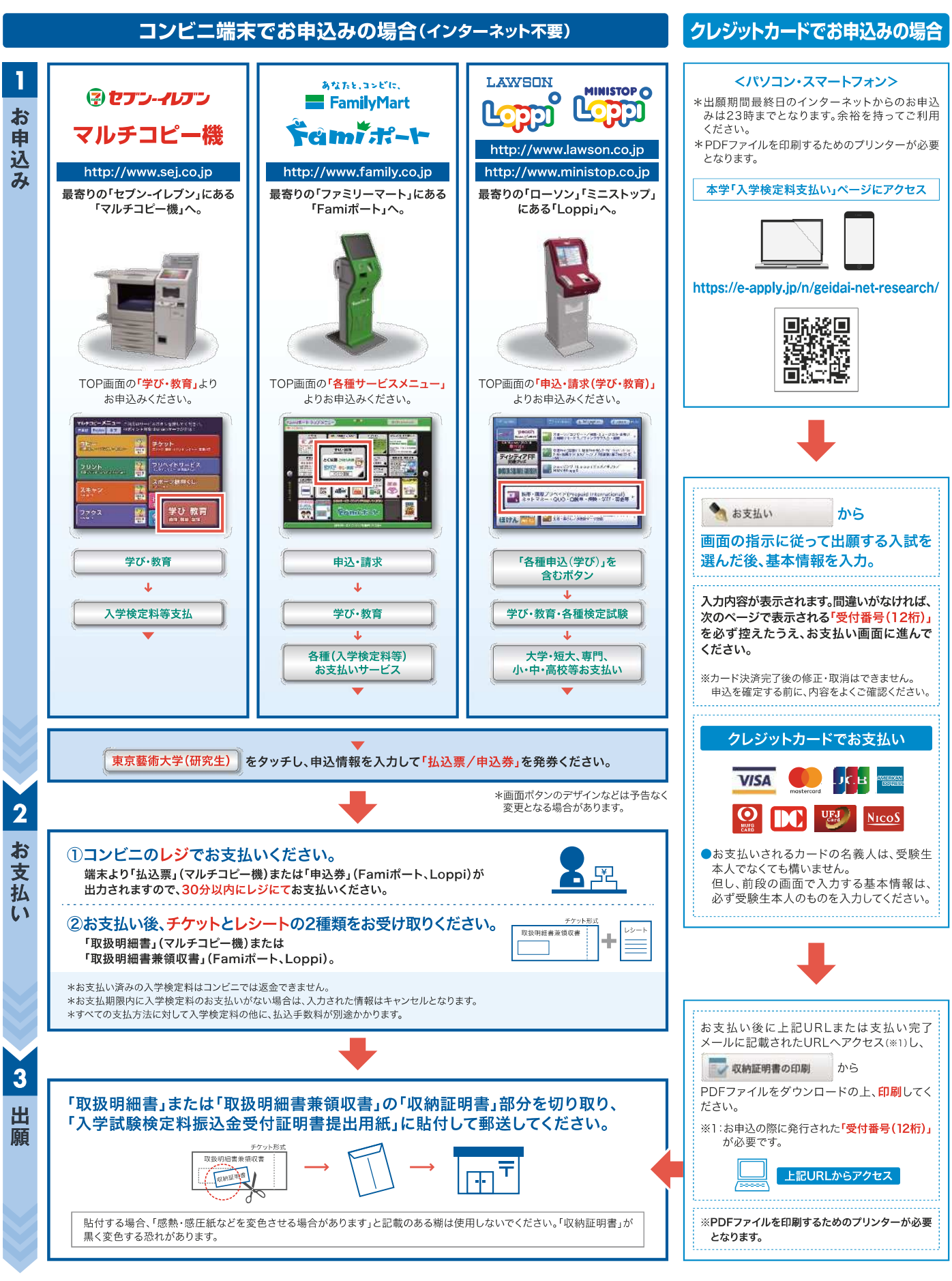